## CONFIRMER SON INSCRIPTION A UN MODULE DE FORMATION POUR LEQUEL VOUS VOUS ÊTES ABONNE

| <b>Circulaire CET 2021- personnels administratifs, techniques, sociaux et de santé (ATSS)</b> Vous trouverez ci-desso         circulaire relative au Compte Épargne Temps pour l'année 2021 : circulaire CET 2021 CET-annexe 1 CET-annexe 2 CE |            |                                    |                          |                           |                                 |                                         |                  |
|----------------------------------------------------------------------------------------------------|------------|------------------------------------|--------------------------|---------------------------|---------------------------------|-----------------------------------------|------------------|
| ACCUEIL PUB                                                                                                    | BLICATIONS | LIMESURVEY<br>ENOUÊTES ACADÉMIQUES | PROGRAMME<br>PHARE       | SAP BI                    |                                 |                                         |                  |
|                                                                                                    |            | FORMATION                          | GAIA<br>ACCES INDIVIDUEL | GAIA<br>ACCES RESPONSABLE | GAIA<br>CERPEP-ACCES INDIVIDUEL | INNOVATHEQUE                            | (a)<br>M@GISTÈRE |
|                                                                                                    |            | SI2G<br>SITE WEB                   | CP<br>大<br>SOFIA         | SOFIA-FMO<br>JER DEGRÉ OG | SOFIA-FMO<br>LER DEGRÉ 83       | SOFIA-FMO.<br>2ND DEGRÉ / ADMINISTRATIA |                  |
|                                                                                                    |            |                                    |                          |                           |                                 |                                         | 1                |

| a-FMO acad                                   |                                                                                   |                         |                         | API 🝷 Suivi ୟ                                  | Bilans 🔨 Lieux 👻 | Formateurs 🔻 Administration |  |
|----------------------------------------------|-----------------------------------------------------------------------------------|-------------------------|-------------------------|------------------------------------------------|------------------|-----------------------------|--|
| Mon espace stagiair                          | e Mon espace inte                                                                 | rvenante Espace o       | rganisation             |                                                |                  |                             |  |
| Convocations comm<br>Sessions de formation j | ne stagiaire Mon pl                                                               | an de formation indivic | duelle<br>ne stagiaire. | Choisir « Mon plan de formation individuelle » |                  |                             |  |
| Jour Semaine                                 | Mois Liste                                                                        |                         | septembre 2022          |                                                |                  | urd'hui 🔇                   |  |
| lun.                                         | mar.                                                                              | mer.                    | jeu.                    | ven.                                           | sam.             | dim.                        |  |
|                                              | 30<br>09:30 [22A0230821]<br>DEV PRO DES FORMAT<br>0060087M<br>RECTORAT ACADEMIE D |                         | 1                       | 2                                              | 3                | 4                           |  |
| 5                                            | 6                                                                                 | 7                       | 8                       | 9                                              | 10               | 11                          |  |
| 12                                           | 13                                                                                | 14                      | 15                      | 16                                             | 17               | 18                          |  |
| 19                                           | 20                                                                                | 21                      | 22                      | 23                                             | 24               | 25                          |  |
| 26                                           | 27                                                                                | 28                      | 29                      | 30                                             |                  |                             |  |
|                                              |                                                                                   |                         |                         |                                                |                  |                             |  |

| Sofia-FMO acad           |                                                                                       | API - Suivi - Bilans - Lieux - Formateurs - Administration - Aide -                                                                                   |  |  |  |  |  |
|--------------------------|---------------------------------------------------------------------------------------|----------------------------------------------------------------------------------------------------|--|--|--|--|--|
| Mon espace stagiaire     | Mon espace intervenante                                                               | Espace organisation                                                                                                    |  |  |  |  |  |
| Convocations comme sta   | giaire Mon plan de forma                                                              | nation individuelle                                                                                                    |  |  |  |  |  |
| Affichage du plan de for | mation individuelle                                                                   |                                                                                                    |  |  |  |  |  |
| Plan affiché *           | Mes abonnements                                                                       | Choisir « Mes abonnements »                                                                                                    |  |  |  |  |  |
|                          | Filtrer le plan                                                                       |                                                                                                    |  |  |  |  |  |
|                          | Filtrer les périmètres de                                                             | Filtrer les périmètres des groupes                                                                                                    |  |  |  |  |  |
|                          | <ul> <li>Comment trouver</li> <li>Comment être inf</li> <li>Comment me pré</li> </ul> | r une formation qui m'intéresse ?<br>Iformée qu'une session est ouverte aux préinscriptions individuelles ?<br>éinscrire à une session de formation ? |  |  |  |  |  |

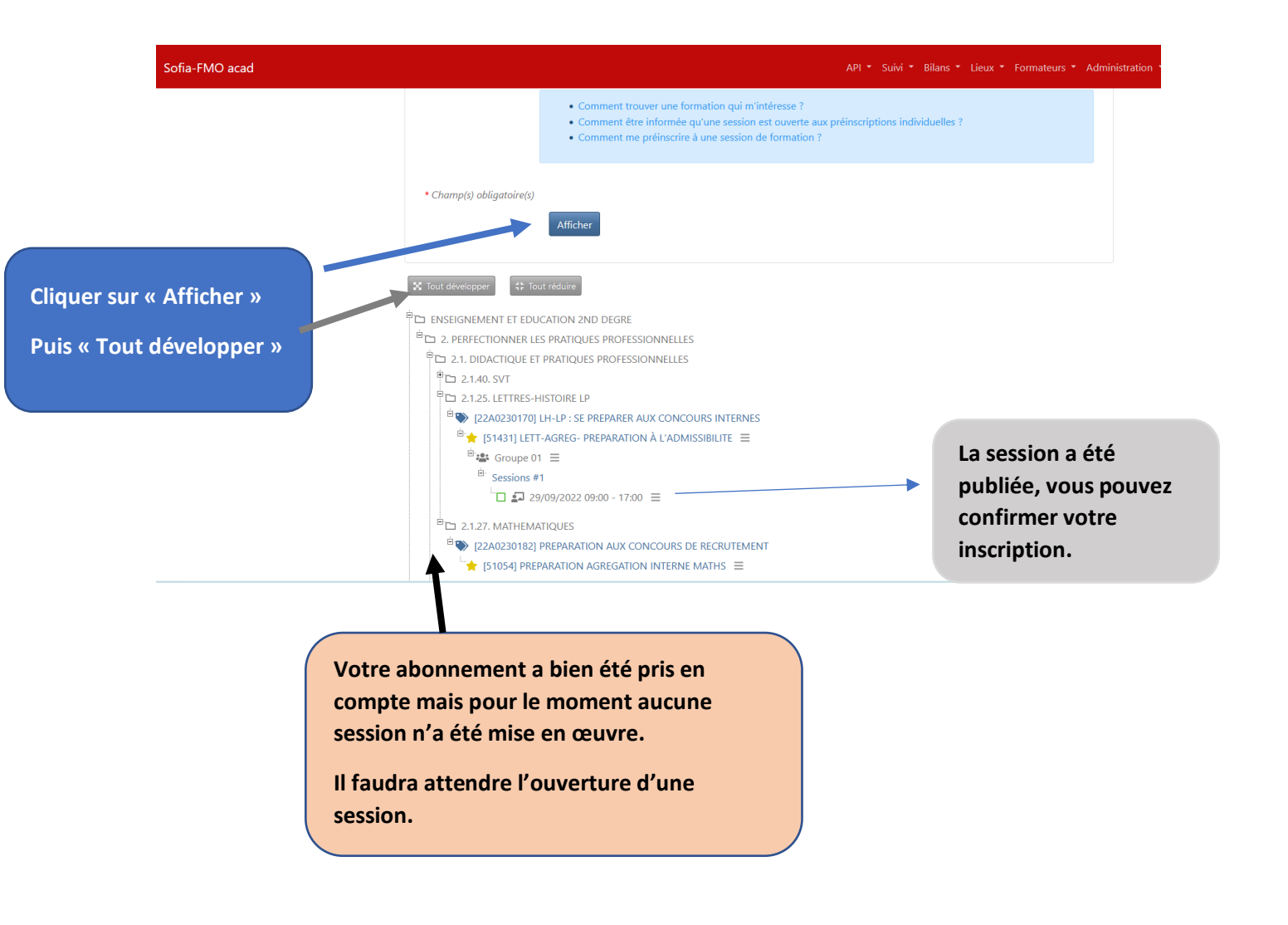